# くれしん法人インターネットバンキングサービスにおけるトランザクション認証サービスのご利用について

当金庫では、くれしん法人インターネットバンキングをより安全にご利用いただくため「トランザ クション認証サービス」の取扱いを開始することとしましたので、内容をご確認のうえ、ご利用いた だきますようお願いいたします。

#### 1. 開始日

平成29年3月27日(月)

なお、<u>平成29年7月24日(月)からは、「トランザクション認証サービス」の利用を必須</u>とさせていただきますので、お早目に手続きいただきますようお願いいたします。

#### 2. 利用手数料

基本手数料に含みます。

#### 3. トランザクション認証サービスとは

最近では、お客様のパソコンをウィルス感染させ、インターネットバンキングにログインした後の 通信を乗っ取り、お客様が入力した取引内容が当金庫(信金センター)に届くまでの間に振込先や金 額を改ざんして資金を不正に搾取する MITB(マン・イン・ザ・ブラウザ)攻撃などが急増しており、 こうした攻撃は従来の電子証明書やワンタイムパスワードでは防ぐことができません。

こうした被害を防ぐためには、取引内容が改ざんされたことを検知する仕組みが必要であり、この 機能を備えたより強固なセキュリティ対策が「トランザクション認証サービス」です。

具体的には、お客様が資金を振込まれる際には、「トークン」(ワンタイムパスワード生成機)に取 引(トランザクション)の内容(振込先の口座番号)を入力して送信していただくことにより、信金 センターでは振込先の口座番号と紐付けした(即ち、トランザクション認証機能が付いた)「振込先専 用ワンタイムパスワード」を生成してお客様に返信します。お客様は、パソコンから振込データを送 信する際にこの「振込先専用ワンタイムパスワード」も入力することにより、犯罪者がお客様の振込 先口座番号を書き換えた場合には信金センター側の口座番号と一致しなくなるため、不正送金を防ぐ ことができるという仕組みです。

「振込先専用ワンタイムパスワード」を利用していただくのは、不正送金の対象となる「資金移動」 と「収納サービス(オンライン方式)」に限定し、「資金移動予約取消」や「収納サービス(情報リン ク方式)」については、取引内容を入力する必要のない通常の「ワンタイムパスワード」をご利用いた だきます。ただし、これら二通りのワンタイムパスワードは1台のトークンで生成することができま す。

| 振込先専用ワンタイムパスワード<br>(トランザクション認証機能付) | 通常の「ワンタイムパスワード」  |
|------------------------------------|------------------|
| ○資金移動                              | ○資金移動予約取消        |
| ○収納サービス(オンライン方式)                   | ○収納サービス(情報リンク方式) |

なお、「データ伝送サービス」をご利用いただいているお客様におかれましては、平成29年7月 24日(月)より、総合振込等のファイル伝送の承認・送信業務においても、通常の「ワンタイムパ スワード」をご利用いただくこととなりますのでご注意ください。

#### 4.トークンの種類

トランザクション認証サービスのトークンは、ハードウェアトークンとソフトウェアトークンをご 用意しております。

また、複数の利用者が一つのトークンを利用する方法(共通登録)と、それぞれ個別のトークンを 利用する方法(個別登録)がありますので、お客様の利用形態に応じて選択してください。

それぞれの利用方法については、別添資料 [3~7ページ] をご参照ください。

|      | ハードウェアトークン                                                                            | ソフトウェアトークン<br>(スマートフォンアプリ)                                                                                                    |
|------|---------------------------------------------------------------------------------------|----------------------------------------------------------------------------------------------------|
| イメージ | ③ Face to Face     1   2   3     4   5   6     7   8   9     〇   〇K     SHITKIN (明金年) | ?   三     しんきんワンタイムパスワード   0     1234566   234567     229イムパスワード   1234567                                                           |
| 入手方法 | 当金庫より送付しますので、手続き方<br>法については、取扱店舗の窓口までお<br>問い合わせください。                                  | スマートフォンに以下のソフトウェアト<br>ークンのアプリをダウンロードしてくだ<br>さい。<br>・iOS の場合: App Store<br>・Android の場合: Google Play<br>アプリ名<br>「しんきん(法人) ワンタイムパスワード」 |
| 利用方法 | 3~4ページをご参照ください。                                                                       | 5~7ページをご参照ください。                                                                                                    |

\*ソフトウェアトークン(スマホアプリ)のダウンロードの際の通信料はお客様の負担となります。

以 上

### 1. 入手方法

当金庫より送付致します。

お手続きの方法については、取扱店舗の窓口までお問い合わせください。

(前面)

(背面)

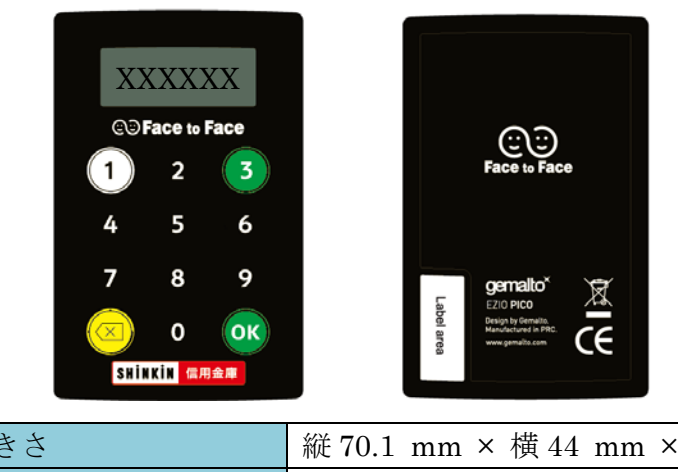

| 大きさ    | 縦 70.1 mm × 横 44 mm × 厚 3.4 mm |        |
|--------|--------------------------------|--------|
| 電池残量表示 | 電池残量が低下すると、以下の表示になりま           | 、す。    |
|        | 交換については取扱店舗の窓口まで               |        |
|        | お問い合わせください。                    | LobAtt |
|        |                                |        |

### 2. 利用開始方法

ワンタイムパスワードを利用開始するためには、法人インターネットバンキングの画面上での操作 が必要です。管理者の「ご契約先管理情報変更」メニューにある、「利用者情報登録/変更」から進み、 「利用形態設定」ボタンまたは「利用登録」ボタンより利用登録してください。

| ご況的先管理情報表更 利用者情報登録<br>ワンタイムパスワード利用 | <sup>★</sup> ■<br>用登録    | 2002/05/17 15.35.00 |
|------------------------------------|--------------------------|---------------------|
| ご利用を開始するワンタイムバス                    | ワードの利用登録を行います。           |                     |
| シリアル番号、ワンタイムバスワー                   | ードとご契約先確認暗証番号を入力し        | ってから、「ok」を押してください。  |
| 利用形態 <mark>全ての利</mark>             | 用者が異なるトーケンを使用する          |                     |
| 利用登録情報                             |                          |                     |
| 選択 利用者名                            | 現在のシリアル番号                |                     |
| ○ 利用者1                             | 1000000000011            |                     |
| ○ 利用者2                             | 1000000000012            |                     |
| ○ 利用者3                             | -                        |                     |
| ※複数の利用者に同一のトーク                     | ノを登録することができます。           |                     |
| 啓録トーケノ情報                           |                          |                     |
| シリアIL番号 -                          |                          |                     |
| ー<br>ワンタイムバスワード =                  |                          |                     |
| Symantec.                          |                          |                     |
| ID Protection                      |                          |                     |
| 利用登録を行うには、ご契約先配                    | 奮調暗証 <u>番号</u> の認証が必要です。 |                     |
| ご契約先確認暗証番号を入力し                     | てから「ok」を押してください。         |                     |
| ご契約先確認暗証番号                         |                          |                     |
| 0K <b>キャンセル</b>                    |                          |                     |

## 3. 利用方法

(1) シリアル番号の確認方法

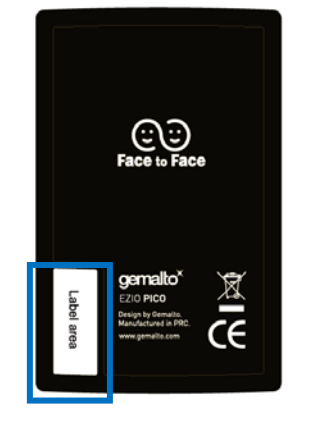

トークン裏面の左下に印字されている、「SKTH~」で始まる 12桁の英数字です。

(2) 通常のワンタイムパスワードの表示、利用方法

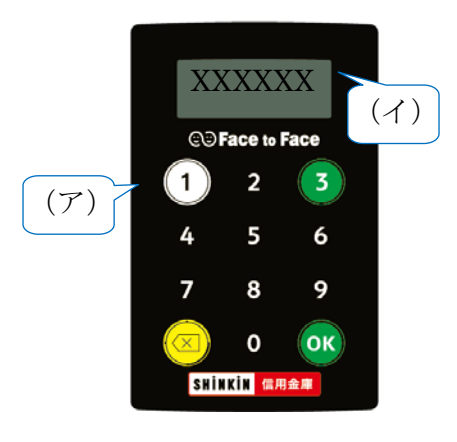

 (ア) ①ボタンを押す
(イ) 表示されたワンタイムパスワードをインターネット バンキングのパスワード入力欄に入力する
(60 秒経過するか、×ボタンを押すと表示が消えます。)

(3) 振込先専用ワンタイムパスワード(トランザクション認証機能付)の表示、利用方法

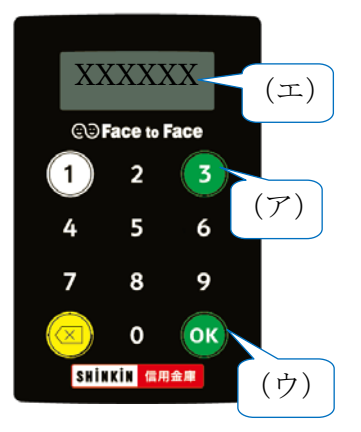

- (ア)③ボタンを押してトークンを起動する
- (イ) 振込先の口座番号を入力する
- (ウ)「OK」ボタンを押す
- (エ)表示されたワンタイムパスワードをインターネッ トバンキングのパスワード入力欄に入力する
- (60秒経過するか、×ボタンを押すと表示が消えます。)

## 【別添資料2】トランザクション認証ソフトウェアトークンの利用方法

ソフトウェアトークンはスマートフォン専用です。アプリストアよりインストールしてご利用ください。

#### 1. 入手方法

iOS 端末をご利用の場合は AppStore より、Android 端末をご利用の場合は GooglePlay より、それ ぞれアプリをご利用のスマートフォンにインストールします。

以下の QR コードを読み取るか、iOS 端末の場合は AppStore、Android 端末の場合は GooglePlay にて「しんきん(法人) ワンタイムパスワード」と検索してインストールしてください。

| アプリ名称 | しんきん(法人)ワンタイムパスワード                                          |  |
|-------|-------------------------------------------------------------|--|
| アイコン  | <b>しています。</b><br>(SRINKIN @用金庫)<br>法人ワンタイム<br>パスワード<br>信用金庫 |  |

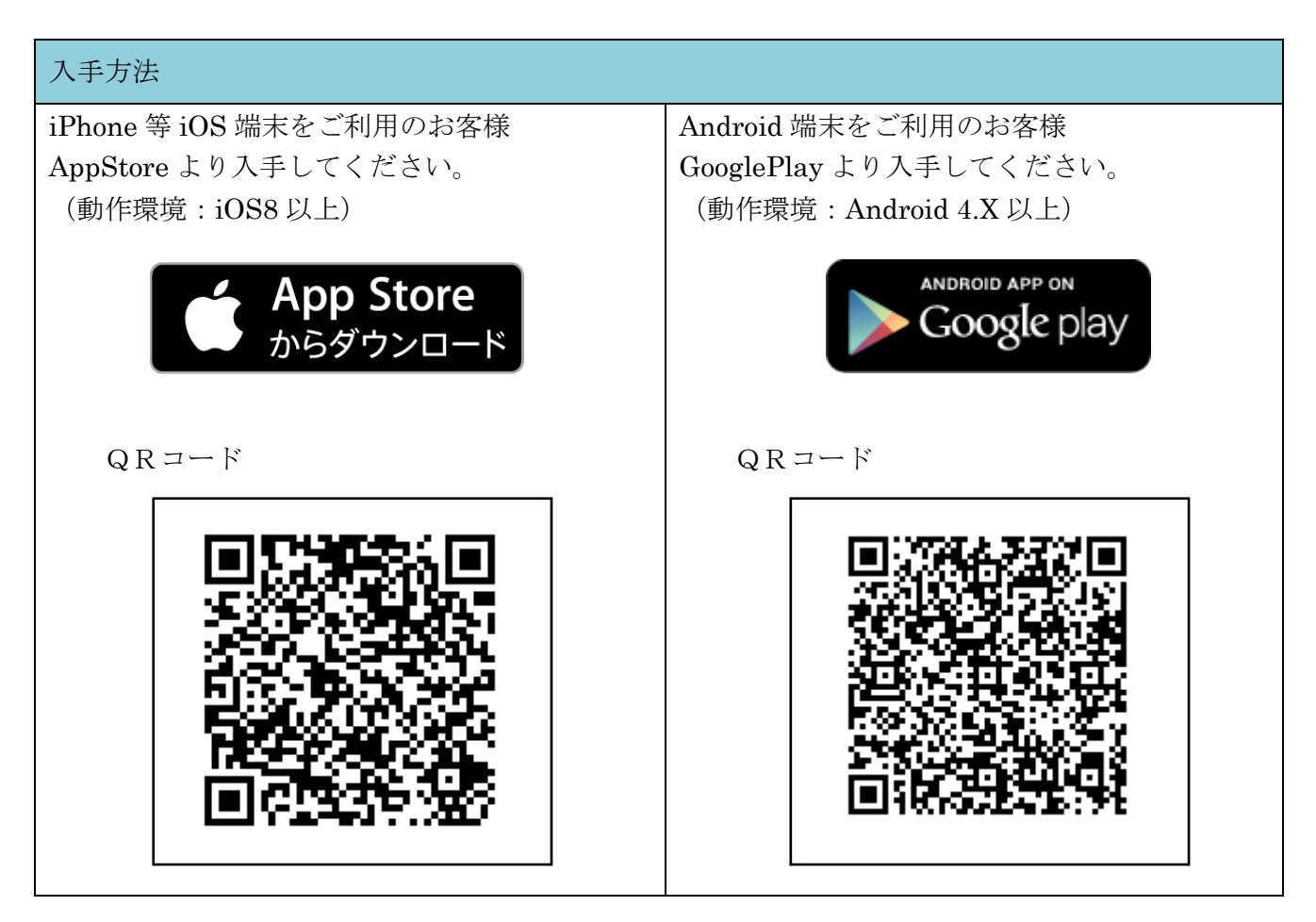

#### 2. 利用開始方法

ワンタイムパスワードを利用開始するためには、インターネットバンキングの画面上での操作が必要です。管理者の「ご契約先管理情報変更」メニューにある、「利用者情報登録/変更」から進み、「利 用形態設定」ボタンまたは「利用登録」ボタンより利用登録してください。

| <u></u><br>ワンち | ごSD156時時候表表     利用名情報登録/表表     2002/05/17 15.35.00       ワンタイムパスワード利用登録 |                |                   |
|----------------|-------------------------------------------------------------------------|----------------|-------------------|
| ご利用            | を開始するワンタイムバスワート                                                         | の利用登録を行います。    |                   |
| シリアノ           | レ番号、ワンタイムバスワードとこ                                                        | ご契約先確認暗証番号を入力し | このら、「ok」を押してください。 |
| 利用开            | 態 全ての利用者                                                                | が異なるトークノを使用する  |                   |
| 利用登            | 绿情報                                                                     |                |                   |
| 選択             | 利用者名                                                                    | 現在のシリアル番号      |                   |
| 0              | 利用者1                                                                    | 1000000000011  |                   |
| 0              | 利用者2                                                                    | 1000000000012  |                   |
| 0              | 利用者3                                                                    | _              |                   |
| ※複数            | ・<br>の利用者に同一のトークンを登                                                     | 録することができます。    |                   |
| 啓得人            | ーケ 小吉起                                                                  |                |                   |
| 5/17           | リ 釆早                                                                    |                |                   |
| ワンタ            | イムバスワード                                                                 |                |                   |
|                | Symanter                                                                |                |                   |
|                | U Protection                                                            |                |                   |
| 利用登<br>ご契約     | 利用登録を行うには、ご契約先確認暗証番号の認証が必要です。<br>ご契約先確認暗証番号を入力してから「ok」を押してください。         |                |                   |
| ご契約            | ご契約先確認暗証番号                                                              |                |                   |
| ок             | ОК <b>++&gt;</b> セル                                                     |                |                   |

## 3. 利用方法

(1) シリアル番号および通常のワンタイムパスワードの確認方法

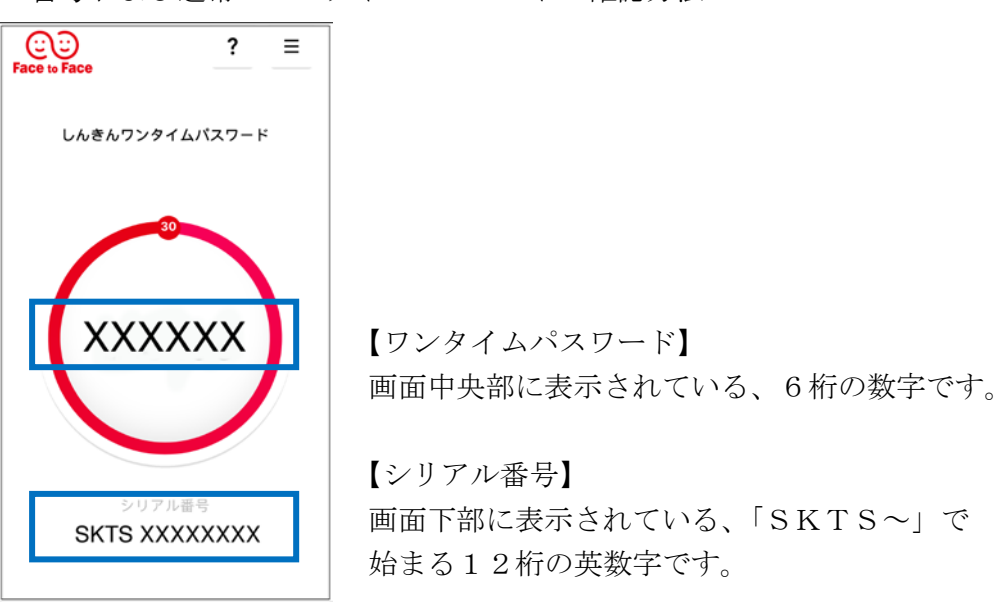

 (2) 振込先専用ワンタイムパスワード(トランザクション認証機能付)の利用方法 振込先専用ワンタイムパスワード(トランザクション認証機能付)をご利用いただくためには、 「モード切替」を実施する必要があります。

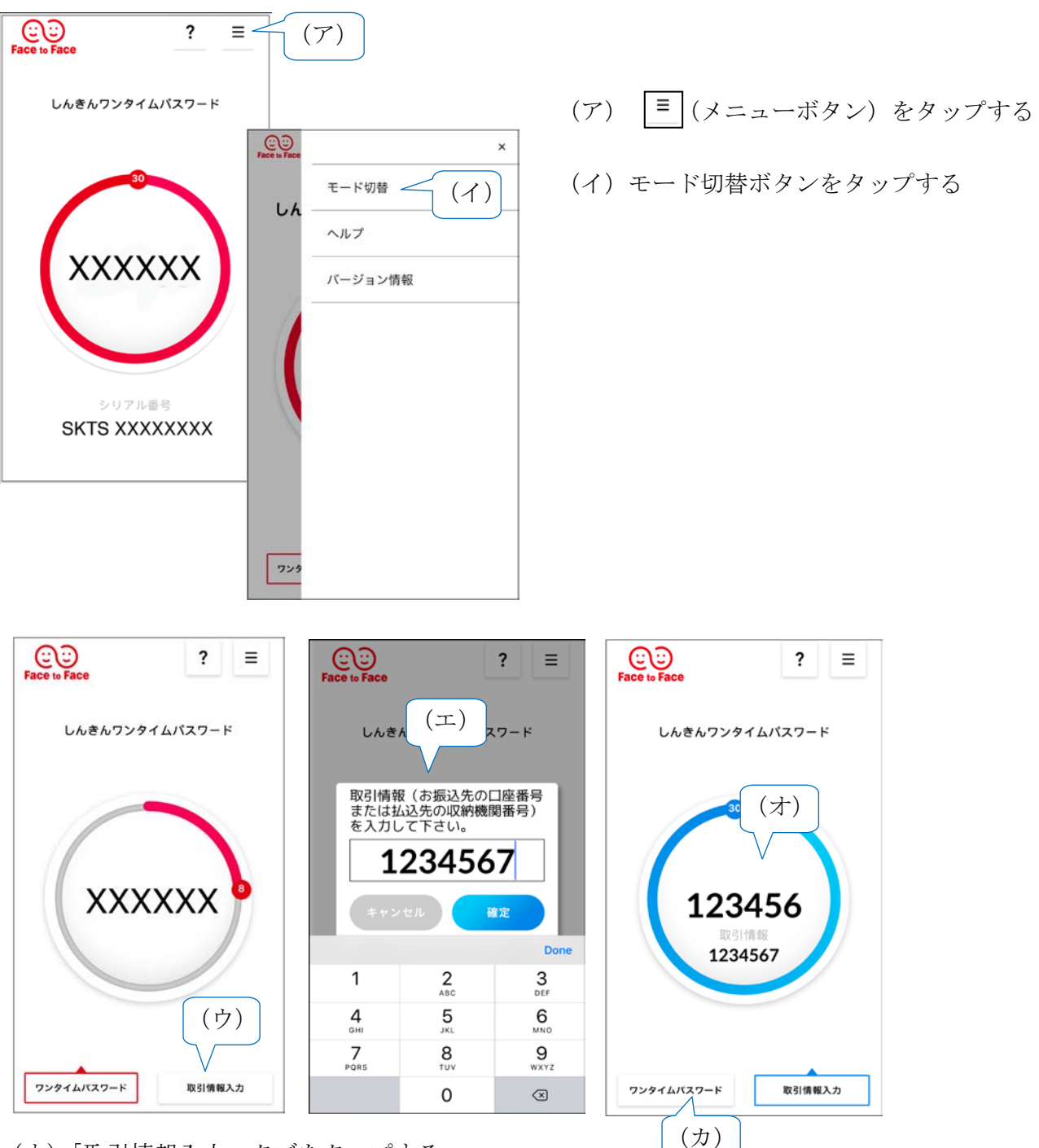

- (ウ)「取引情報入力」タブをタップする
- (エ)振込先の口座番号(または払込先の収納機関番号)を入力して「確定」ボタンを タップする
- (オ)表示された振込先専用ワンタイムパスワードをインターネットバンキングのパスワード入 力欄に入力する。
- (カ) ワンタイムパスワードを入力する場合は、「ワンタイムパスワード」タブをタップする。

以 上